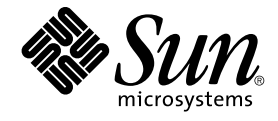

# Java Desktop System Configuration Manager, Release 1.1 インストールガイド

Sun Microsystems, Inc. 4150 Network Circle Santa Clara, CA 95054 U.S.A.

Part No: 819-0960-10

Copyright 2004 Sun Microsystems, Inc. 4150 Network Circle, Santa Clara, CA 95054 U.S.A. All rights reserved.

本製品およびそれに関連する文書は著作権法により保護されており、その使用、複製、頒布および逆コンパイルを制限するライセンスのもとにおい て頒布されます。サン・マイクロシステムズ株式会社の書面による事前の許可なく、本製品および関連する文書のいかなる部分も、いかなる方法に よっても複製することが禁じられています。フォント技術を含む第三者のソフトウェアは、著作権により保護されており、提供者からライセンスを 受けているものです。

本製品の一部は、カリフォルニア大学からライセンスされている Berkeley BSD システムに基づいていることがあります。UNIX は、X/Open Company, Ltd. が独占的にライセンスしている米国ならびに他の国における登録商標です。

Sun、Sun Microsystems, Sun のロゴ、docs.sun.com、AnswerBook、AnswerBook2、 および Solaris は、米国およびその他の国における米国 Sun Microsystems, Inc. (以降、米国 Sun Microsystems 社とします)の商標もしくは登録商標です。すべての SPARC 商標は、米国 SPARC International, Inc. のライセンスを受けて使用している同社の米国およびその他の国における商標または登録商標です。SPARC 商標が付いた製品は、米国 Sun Microsystems 社が開発したアーキテクチャに基づくものです。

OPEN LOOK および Sun™ Graphical User Interface は、米国 Sun Microsystems 社が独自のユーザーおよびライセンス実施件者向けに開発しました。米国 Sun Microsystems 社は、コンピュータ産業用のビジュアルまたはグラフィカルユーザーインタフェースの概念の研究開発における米国 Xerox 社の先駆者としての成果を認めるものです。米国 Sun Microsystems 社は米国 Xerox 社から Xerox Graphical User Interface の非独占的ライセン スを取得しており、このライセンスは米国 Sun Microsystems 社のライセンス実施権者にも適用されます。

U.S. Government Rights – Commercial software. 政府関係のユーザーは Sun Microsystems 社の標準ライセンス契約および FAR の適用可能な規約条 項と補足条項に従うものとします。

本書は、「現状のまま」をベースとして提供されており、商品性、特定目的に対する適合性または第三者の権利の非侵害の暗黙の保証を含み、それ に限定されない、明示的であるか暗黙的であるかを問わず、なんらの保証も行われないものとします。

原典: Java Desktop System Configuration Manager Release 1.1 Installation Guide

Part No: 817-7575-10

Revision A

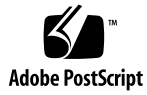

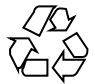

041129@10536

## 目次

- 1 概要 9 概要 9 2 LDAP サーバー 11 概念 11 セットアップ 12 展開ツール 12 スキーマ拡張 12 組織のマッピング 13 ユーザープロファイルのマッピング 14 配備 15 その他の考慮事項 16 3 Sun Web Console 17 システム要件 17 クライアント 18 サーバー 18 Sun Web Console のインストール 18 ▼ Sun Web Console をインストールする 18 コンソールの実行 19 Sun Web Console のアンインストール 20 Sun Web Console ポート情報
- 4 Java Desktop System Configuration Manager, Release 1.1

20

Configuration Manager のインストール 23 23

▼ Configuration Manager をインストールする 23
 Configuration Manager の実行 24
 ▼ Configuration Manager を起動する 24
 Configuration Manager のアンインストール 25

- Linux および Solaris へのデスクトップコンポーネントのインストール 5 27 **Configuration Agent** 27 ブートストラップ情報 28 ポートの設定 31 変更検出間隔 31 操作設定 32 エージェント設定の適用 35 データアクセス/ユーザー認証 36 GConf アダプタ 37 Java Preferences アダプタ 37 Mozilla アダプタ 37 StarSuite アダプタ 37
- Microsoft Windows へのデスクトップコンポーネントのインストール 6 39 Configuration Agent のインストール 39 「ようこそ」 40 使用許諾契約 41 インストールの種類 41 インストール準備完了 49 インストールの概要 49 Configuration Agent の設定の変更 50 Configuration Agent のアンインストール 51
- A Sun Web Console のパッケージ 53

既知の問題点 53 セキュリティ 53 Setup スクリプトの使用法 53 Sun Web Console のパッケージ 54 Solaris のパッケージ 54 Linux RPM 54

- B Configuration Manager のパッケージ 57
   Configuration Manager のパッケージ 57
   Solaris のパッケージ 57
   Linux RPM 57
- C Configuration Manager による OpenLDAP と Active Directory の使用 59
   Configuration Manager による OpenLDAP サーバーの使用 59
   Configuration Manager による Active Directory サーバーの使用 60

# 図目次

| 図 5-1  | Configuration Agent,       | 設定リポジトリ 28         |
|--------|----------------------------|--------------------|
| 図 5-2  | Configuration Agent,       | 認証機構 29            |
| 図 5-3  | Configuration Agent,       | ポートの設定 31          |
| 図 5-4  | Configuration Agent,       | データディレクトリ 32       |
| 図 5-5  | Configuration Agent,       | 要求の処理とロギング 33      |
| 図 56   | Configuration Agent,       | 設定の要約ページ 35        |
| 図 6-1  | Configuration Agent,       | 「ようこそ」ページ 40       |
| 図 6-2  | Configuration Agent,       | 「ソフトウェアライセンス条項」 41 |
| 図 6–3  | Configuration Agent,       | インストールの種類のページ 41   |
| 図 6-4  | Configuration Agent,       | 設定リポジトリ 43         |
| 図 6-5  | Configuration Agent,       | 認証機構 44            |
| 図 66   | Configuration Agent,       | ポートの設定 45          |
| 図 6-7  | $Configuration  Agent_{v}$ | データディレクトリ 46       |
| 図 6-8  | Configuration Agent,       | 要求の処理とロギング 47      |
| 図 6–9  | $Configuration  Agent_{v}$ | 設定の要約ページ 48        |
| 図 6–10 | $Configuration  Agent_{v}$ | 「インストール準備完了」ページ 49 |
| 図 6–11 | $Configuration  Agent_{v}$ | 「インストールの概要」ページ 49  |
|        |                            |                    |

#### 第1章

#### 概要

Java<sup>™</sup> Desktop System Configuration Manager Release 1.1 について簡単に説明します。

#### 概要

Java<sup>™</sup> Desktop System Configuration Manager Release 1.1 の目的は、Java<sup>™</sup> Desktop System が動作しているデスクトップホストを一括して設定することです。組織構造の 様々な要素に合わせて設定を割り当てることができるため、管理者はユーザーまたは ホストのグループを簡単に管理できます。主なコンポーネントは次のとおりです。

- 管理対象のユーザーおよびホストの組織的な構造を含む LDAP サーバー。この LDAP サーバーには設定データが格納されます。
- 管理者が組織的な構成の各要素に設定データを指定し、その割り当てを行うことが できる Web ベースの管理ツール。
- クライアントホストにインストールされたデスクトップコンポーネント。これらの コンポーネントは、現在ログインしているユーザーの代わりに設定データを取得し たり、その設定データを Java Desktop System を構成する様々なアプリケーション が利用できるようにします。

管理ツールは、Sun Web Console 内で動作する Web ベースのアプリケーションです。 この管理ツールにより、管理者が LDAP サーバーの組織構成を参照し、その各要素に ポリシーを割り当てることができます。このポリシーは、ポリシーテンプレートに 従って表示、編集されます。ポリシーテンプレートは、管理ツールにより操作される 設定を指定するものです。

デスクトップコンポーネントは Java<sup>™</sup> Desktop System Configuration Agent を中心に 編成されています。これらのコンポーネントはユーザーの代わりに LDAP サーバーか ら設定データを取得したり、その設定データを様々な設定システムアダプタが利用で きるようにして、ローカルの設定 (アプリケーションやユーザー設定によるデフォル トの設定) をポリシー設定で補完します。現在サポートされる設定システムは、 GConf (Gnome デスクトップや Evolution などの Gnome アプリケーションの設定を 処理する)、Mozilla<sup>™</sup> Preferences、および StarRegistry (StarSuite の設定システム) で す。

## LDAP サーバー

この章では、Configuration Manager で使用するために LDAP サーバーを設定および 配備する方法について説明します。

#### 概念

Java Desktop System Configuration Manager フレームワーク内では、設定データはエ ンティティに関連付けられています。このエンティティとは、LDAP リポジトリ内の エントリのことであり、会社の組織構造の各要素に対応します。

認識されるエンティティは次のとおりです。

- 組織:一般的には、階層全体の組織的(部門、グループ、チーム)または地理的(大陸、国、サイト)な単位を表します。
- ユーザー: 階層全体のリーフノードを表します。その名前が示すように、通常は ユーザーに対応します。
- ドメイン:ネットワーク組織の論理編成単位を表します。
- ホスト: 階層全体のリーフノードを表しますが、ネットワーク上のマシンも参照します。
- 役割: プロパティを表します。通常は、ユーザーの集合に適用される職務(管理者、サイト管理)により区別されます。

組織とユーザーのエンティティがユーザーツリーを指定するのに対し、ドメインとホ ストのエンティティはホストツリーを指定します。この2つのツリーは独立していま すが、フレームワーク内では同様の方法で操作されます。

組織およびドメインのエンティティとほかのエンティティの関係は、リポジトリ内に おけるエントリの物理的な位置によって指定されます。つまり、組織およびドメイン のエンティティには、ツリー内でこれら2つのエンティティの下に位置する任意のエ ントリを含めることができます。ユーザーまたはホストとその役割の関係は、ユー ザーおよびホストのエントリの属性によって指定されます。 エンティティに関連付けられた設定データは、フレームワークによって管理される特殊なエントリに格納されます。これらのエントリは、エントリに関連付けられたサービス名およびサービスコンテナによって識別されます。

## セットアップ

既存の LDAP サーバーを Configuration Manager で使用するには、以下を行う必要があります。

- Configuration Manager が設定データを格納するときに使用する独自のオブジェクトクラスと属性をサポートするようにサーバーのスキーマを拡張します。
- Configuration Manager がサポートするエントリと同様に、リポジトリ内のエント リに対するマッピング情報をカスタマイズして、サーバーに格納します。

#### 展開ツール

既存の LDAP サーバーを Configuration Manager で使用するには、インストール CD にある次の展開ツールが必要です。

- 88apoc-registry.ldif:設定データを格納するために必要なオブジェクトクラ スと属性を導入するスキーマファイルです。
- OrganizationMapping: LDAP エントリと Configuration Manager エントリ間の マッピングを記述するデフォルトのプロパティファイルです。
- UserProfileMapping: LDAP ユーザーエントリ属性と Configuration Manager ユーザープロファイル属性間のマッピングを記述するデフォルトのプロパ ティファイルです。
- createServiceTree:マッピングファイルをLDAPリポジトリに格納するスクリ プトです。
- deployApoc: LDAP サーバーのスキーマを拡張し、マッピングファイルを LDAP リポジトリに格納するスクリプトです。

#### スキーマ拡張

設定データは、そのデータが関連するエントリに接続するエントリツリーに格納され ます。エントリツリーによって使用されるオブジェクトのクラスと属性を LDAP サー バーに格納するには、LDAP サーバースキーマの該当するオブジェクトとクラスを追 加する必要があります。たとえば、提供されているスキーマ拡張ファイルは Sun Java<sup>™</sup> System Directory Server にオブジェクトとクラスを追加する際 LDIF フォー マットを使用します。オブジェクトとクラスをその他の LDAP サーバーに追加するに は、そのサーバーで認識される形式を使用する必要があります。

#### 組織のマッピング

LDAP エントリと Configuration Manager エントリ間のマッピングを指定するには、 Organization マッピングファイルを編集する必要があります。さまざまなキーに、 LDAP リポジトリのレイアウトに一致する値を指定する必要があります。

ユーザーエンティティは、すべてのエンティティで使用されるオブジェクトクラス と、リポジトリ全体で固有の値を持つ必要がある属性によって識別されます。管理ア プリケーション内でのユーザーの表示方法に影響する名前の形式を指定できます。ま た、組織内のユーザーエントリでコンテナエントリを使用する場合に、オプションで そのコンテナエントリを指定できます。次に、キーの名前とその標準値を示します。

# すべてのユーザーエントリが使用するオブジェクトクラス
 User/ObjectClass=inetorgperson
 # ユーザーエントリの値がリポジトリ内で一意である属性
 User/UniqueIdAttribute=uid
 # ユーザーエントリの組織エントリ内にあるオプションのコンテナ
 # 使用しない場合は、この行を削除すること
 User/Container=ou=People
 # 管理アプリケーションにおける表示名の形式
 User/DisplayNameFormat=sn, givenname

役割のエンティティは、それが使用する可能性のあるオブジェクトクラスのリスト と、対応する名前属性によって識別されます。これらのリストは、形式 <item1>,<item2>,...,<itemN> を使用して、整列する必要があります。つまり、 リストでは命名属性と同数の項目を含め、n番目の命名属性でn番目のオブジェクト クラスを使用する必要があります。2つのキーにより、役割とユーザーの関係、およ び役割とホストの関係が指定されます。VirtualMemberAttribute キーで指定する属性の 値には、ユーザーまたはホストのエントリからクエリーできることが必要です。また このキーには、エントリが属する役割の完全な DN を含める必要がありま す。MemberAttribute キーには、検索フィルタに適用するユーザーまたはホストのエン トリの属性を指定する必要があります。またこのキーには、ユーザーまたはホストが 属する役割の完全な DN を含める必要があります。VirtualMemberAttribute キーには Class Of Service 仮想属性を指定できるのに対し、MemberAttribute キーにはフィルタ 内で使用可能な物理属性を指定する必要があります。次に、キーの名前とその標準値 を示します。

# 役割のオブジェクトクラスのリスト
 Role/ObjectClass=nsRoleDefinition
 # 対応する命名属性の整列済みリスト
 Role/NamingAttribute=cn
 # ユーザーまたはホストの役割の DN を含む
 # 物理的な属性 (フィルタで使用可能)
 Role/MemberAttribute=nsRoleDN
 # ユーザーまたはホストへのクエリーによって
 # 自分が属する役割の DN が返される属性
 Role/VirtualMemberAttribute=nsRole

組織のエンティティは、オブジェクトクラスから成る2つの整列済みリストと対応す る命名属性により、役割に似た方法で識別されます。次に、キーの名前とその標準値 を示します。

第2章•LDAPサーバー 13

# 組織のオブジェクトクラスのリスト
 Organization/ObjectClass=organization
 # 対応する命名属性の整列済みリスト
 Organization/NamingAttribute=o

ドメインのエンティティは、組織のエンティティと同様の方法で識別されます。次 に、キーの名前とその標準値を示します。

# ドメインのオブジェクトクラスのリスト
 Domain/ObjectClass=ipNetwork
 # 対応する命名属性の整列済みリスト
 Domain/NamingAttribute=cn

ホストのエンティティは、ユーザーのエンティティと同様の方法で識別されます。次 に、キーの名前とその標準値を示します。

# すべてのホストエントリが使用するオブジェクトクラス
 Host/ObjectClass=ipHost
 # ホストエントリの値がリポジトリ内で一意である属性
 Host/UniqueIdAttribute=cn
 # ホストエントリのドメインエントリ内にあるオプションのコンテナ
 # 使用しない場合は、この行を削除すること
 Host/Container=ou=Hosts

#### ユーザープロファイルのマッピング

LDAP ユーザーエントリ属性と Configuration Manager ユーザーエントリ属性間の マッピングを指定するには、User Profile マッピングファイルを編集する必要があ ります。各キーは Configuration Manager ユーザー属性に対応します。ユーザーエン トリ内の属性の名前に、組織のマッピングによって識別された値であるキーを割り当 てることができます。User/DisplayNameFormat 設定で使用する属性 は、User Profile マッピング内で割り当てることが必要です。次に、キーの名前とその 標準値を示します。

```
# inetOrgPerson.givenName
org.openoffice.UserProfile/Data/givenname = givenname
# person.sn
org.openoffice.UserProfile/Data/sn = sn
# inetOrgPerson.initials
org.openoffice.UserProfile/Data/initials = initials
# organizationalPerson.street
org.openoffice.UserProfile/Data/street = street,postalAddress,streetAddress
# organizationalPerson.l (city)
org.openoffice.UserProfile/Data/1 = 1
# organizationalPerson.st (state)
org.openoffice.UserProfile/Data/st = st
# organizationalPerson.postalCode
org.openoffice.UserProfile/Data/postalcode = postalcode
# country.c (country)
org.openoffice.UserProfile/Data/c =
# organizationalPerson.o (company)
org.openoffice.UserProfile/Data/o = o,organizationName
```

```
# deprecated -- no LDAP corollary
org.openoffice.UserProfile/Data/position =
# organizationalPerson.title
org.openoffice.UserProfile/Data/title = title
# inetOrgPerson.homePhone
org.openoffice.UserProfile/Data/homephone = homephone
# organizationalPerson.telephoneNumber
org.openoffice.UserProfile/Data/telephonenumber = telephonenumber
# organizationalPerson.facsimileTelephoneNumber
org.openoffice.UserProfile/Data/facsimiletelephonenumber =
facsimiletelephonenumber,officeFax
# inetOrgPerson.mail
org.openoffice.UserProfile/Data/mail = mail
```

#### 配備

マッピングファイルは、LDAP リポジトリの状態を反映するようにカスタマイズした あと配備できます。LDAP サーバーのスキーマが必要なオブジェクトクラスと属性を すでに持っている場合、スクリプト createServiceTree を直接実行できます。そ れ以外の場合は、スクリプト deployApoc を実行する必要があります。

deployApoc スクリプトは、Sun Java<sup>™</sup> System Directory Server で使用することを 目的としています。このスクリプトは、提供されたスキーマ拡張ファイルを適切な ディレクトリにコピーし、LDAP サーバーを動作させて、createServiceTree スク リプトを起動します。スキーマリポジトリ内にファイルをコピーしてサーバーを再起 動するアクセス権を持つユーザーとしてこのスクリプトを実行することが必要です。 また、このスクリプトの実行では、次の指定が必要になります。

./deployApoc <Directoy Server Directory>

<Directoy Server Directory> パラメータは、Directory Server インストールの slapd-<server name> サブディレクトリへのパスである必要があります。たとえば、 デフォルトのディレクトリを使用して、サーバーの名前が myserver.mydomain である インストールの場合、このディレクトリは /var/Sun/mps/slapd-myserver.mydomain になります。

createServiceTree スクリプトは、直接起動された場合も deployApoc スクリプ

トから起動された場合も、LDAP サーバーの位置(ホスト名、ポート番号、および ベース DN)と管理権を持つユーザーの定義(完全な DN とパスワード)をユーザーに 確認します。次に、このスクリプトは LDAP サーバーにブートストラップサービスツ リーを作成して、このツリーにマッピングファイルを格納します。このスクリプト は、任意のユーザーとして実行可能であり、次によって起動されます。

./createServiceTree

次に、以下の情報を入力するようにユーザーに求めます。

- Host name (デフォルト: localhost): LDAP サーバーのホスト名
- Port number (デフォルト: 389): LDAP サーバーのポート番号

第2章•LDAPサーバー 15

- **Base DN**: LDAP リポジトリのベース DN
- User DN (デフォルト: cn=Directory Manager): ベース DN の下に新しいエント リを作成できるアクセス権を持つユーザーの完全な DN
- Password: 当該ユーザーのパスワード

次の DN を持つエントリ:

ou=ApocRegistry,ou=default,ou=OrganizationConfig,ou=1.0, ou=ApocService,ou=services, <baseDN>

が2つのマッピングファイルの内容で作成されます。

上記のとおり、deployApoc スクリプトが実行する操作は、LDAP サーバーのインス トールディレクトリ、レイアウト、およびスキーマ拡張プロシージャが Sun Java System Directory Server のものとほとんど一致すると仮定します。 createServiceTree スクリプトを実行するためには、そのほかのディレクトリにも 手作業でスキーマ拡張を行う必要があります。OpenLDAP と ActiveDirectory を使用 する方法の詳細については、付録 C を参照してください。

作成されたツリーは、エンティティに関連する設定データを格納するものと一致し、 Sun Java System Identity Server のサービス管理に使用されるツリーの構造に整列され ます。

## その他の考慮事項

Configuration Manager フレームワークでは、デスクトップからのユーザーまたはホ ストの識別子に関連する完全な DN を識別するために、LDAP サーバーへの接続を (読み取り/検索権付きで)作成できることが必要です。そのため、匿名の接続を許容 するようにリポジトリを設定するか、あるいは読み取り/検索権を持つ専用のユー ザーを作成する必要があります。

管理アプリケーションは、エンティティの設定データを格納するためのサービスツ リーをそのエンティティにマッピングされるエントリの下に作成します。した がって、管理目的で使用されるユーザーエントリには、管理対象となるエントリの下 にサブエントリを作成する権限が必要です。

デスクトップクライアントからのユーザーに対するフレームワークの認証は、 Anonymous および GSSAPI の 2 通りの方式により実行できます。Anonymous メ ソッドでは、デスクトップクライアントが LDAP サーバーからのデータの取得を試み たときにアカウント情報を提供しないので、リポジトリ全体で読み取り/検索の匿名 アクセスを有効にする必要があります。GSSAPI メソッド (認証に Kerberos を使用) を使用する場合は、LDAP サーバーを『Sun Java™ System Directory Server 5 2004Q2 管 理ガイド』の「認証と暗号化の管理」の章で説明しているとおりに設定する必要があ ります。

#### 第3章

#### Sun<sup>TM</sup> Web Console

Sun Web Console は、Sun Microsystems 製品用に共通の Web ベースのシステム管理 ソリューションを提供する目的で設計されました。これは、ユーザーがシステム管理 アプリケーションにアクセス可能な単一の場所として役立ちます。これらのシステム 管理アプリケーションは、そのすべてが一貫したユーザーインタフェースを提供しま す。

このコンソールは、さまざまな理由から Web モデルに基づいています。しかし、その 第一の理由はシステム管理者が Web ブラウザを使ってシステム管理アプリケーション にアクセスできるようにすることです。

Sun Web Console が提供する機能は次のとおりです。

- 共通の認証と承認
- 共通のログ
- すべてのシステム管理アプリケーションに対して、同じ HTTPS ベースのポートを 経由する単一のエントリポイント
- 共通の外観と操作性

このコンソールの主な利点は、管理者が1回ログインしたあと、コンソール内でどの アプリケーションでも使用可能であることです。

## システム要件

Sun Web Console は、複数のクライアントサーバー型オペレーティングシステムとい くつかのブラウザをサポートします。

#### クライアント

- Solaris<sup>TM</sup> 8 以降で動作する Netscape<sup>TM</sup> 6.2x および 7.x
- Windows 98、98 SE、ME、2000、および XP で動作する Netscape 4.7x、6.2x、および 7.x
- Windows 98、98 SE、ME、2000、および XP で動作する Internet Explorer 5.x および 6.x
- Linux および Solaris 上で動作する Mozilla

サーバー

- Solaris 8 以降
- Red Hat 8 以降、または Red Hat Enterprise Linux 2.1
- SuSE Linux 2.1 以降
- J2SE<sup>TM</sup> バージョン 1.4.1\_03 以降

セットアッププログラムによりサーバー上で J2SE 1.4.1 以前のバージョンが検出さ れた場合、Java Desktop System Management Tools CD に収録されている J2SE バージョンを使ってインストールをアップグレードするように求められます。

■ Tomcat: 4.0.3 以降

Tomcat は Java Desktop System Management Tools CD に収録されています。

## Sun Web Console のインストール

Sun Web Console をインストールする前に、本書の付録 A にあるパッケージの要約と 既知の問題点に関する節をお読みください。

Solaris SPARC (バージョン 8 以降) 用と Linux オペレーティングシステム用の Sun Web Console は、Java Desktop System Management Tools CD に収録されています。

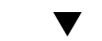

#### Sun Web Console をインストールする

- 手順 1. Java Desktop System Management Tools CD 上で、コンソールをインストールするオペレーティングシステム用の Sun Web Console ディレクトリ (swc) に移動します。
  - 2. ./setup を入力します。

<sup>18</sup> Java Desktop System Configuration Manager, Release 1.1 インストールガイド

デフォルトでは、Sun Web Console はインストールログファイルを作成しません。 「logfile」という名前のインストールログファイルを作成するには、./setup | tee logfile を入力します。

注-セットアップを実行すると、Web コンソールのほとんどのインストールと設 定は自動的に実行されます。Sun Web Console の設定アプリケーションについての 詳細は、付録 A を参照してください。

- 3. Sun Web Console をローカライズする場合、言語ごとに2つの追加パッケージを インストールする必要があります。以下の表で言語に対応するパッケージ名を調 べ、次のいずれかの操作を行います。
  - Solaris では、pkgadd -d path/pkgname.pkg pkgname を入力します。ここで、pkgname は追加する言語パッケージの名前です。
  - Linux では、rpm -i path/pkgname<...>.rpm を入力します。ここで、 pkgname は追加するパッケージの名前です。

| パッケージ名               | 説明                                     |
|----------------------|----------------------------------------|
| SUNWcmcon, SUNWcmctg | 簡体字中国語の Sun™ Web Console 2.0           |
| SUNWdmcon, SUNWdmctg | ドイツ語の Sun <sup>™</sup> Web Console 2.0 |
| SUNWemcon, SUNWemctg | スペイン語の Sun™ Web Console 2.0            |
| SUNWfmcon, SUNWfmctg | フランス語の Sun™ Web Console 2.0            |
| SUNWhmcon, SUNWhmctg | 繁体字中国語の Sun™ Web Console 2.0           |
| SUNWimcon, SUNWimctg | イタリア語の Sun™ Web Console 2.0            |
| SUNWjmcon, SUNWjmctg | 日本語の Sun™ Web Console 2.0              |
| SUNWkmcon、SUNWkmctg  | 韓国語の Sun <sup>™</sup> Web Console 2.0  |
| SUNWsmcon, SUNWsmctg | スウェーデン語の Sun™ Web Console 2.0          |

## コンソールの実行

新しいアプリケーションを登録する場合、通常、 Sun Web Console サーバーを停止し て再起動するだけです。

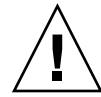

注意 – 初めて Sun Web Console を起動する前に、 Configuration Manager インストー ルが完了していることを確認してください。コンソールに最低1つのアプリケー ションを配備するまでは、Sun Web Console は正常に実行されません。

- Sun Web Console を起動するには、smcwebserver start を入力します。
- Sun Web Console を停止するには、smcwebserver stop を入力します。
- Sun Web Console にアクセスするには、次の URL をブラウザに入力します。 https://<hostname>.

Sun Web Console は簡単に導入でき、 UNIX ベースの認証と役割ベースのアクセス制 御 (RBAC: Role Based Access Control) をサポートします。ただし、LDAP 認証など、 ほかの認証機構も設定できます。

注-デフォルトのセッションタイムアウトは15分です。smreg コマンドを使用すれ ば、このタイムアウトを設定できます。たとえば、このタイムアウトを5分に設定す るには、smreg add -p -c session.timeout.value=5 を入力します。

Sun Web Console のコマンドの詳細については、smcwebserver と smreg のマ ニュアルページを参照してください。

## Sun Web Console のアンインストール

Sun Web Console をアンインストールするには、/usr/lib/webconsole/setup -u を実行します。

注 - /usr/lib/webconsole ディレクトリまたはそのサブディレクトリにいる場合 は、このコマンドを実行しないでください。実行すると、pkgrm は失敗します。

## Sun Web Console ポート情報

Configuration Manager は Sun Web Console のポートを使用します。

- 8005 サービスのシャットダウン用
- 6789 https アクセス用

この2つのポートは、/etc/opt/webconsole/server.xml で変更できます。ポートを変更したあと、**/usr/sbin/smcwebserver restart** コマンドで Sun Web Console を再起動します。

#### 第4章

## Java<sup>TM</sup> Desktop System Configuration Manager, Release 1.1

Configuration Manager は、Sun Web Console 上で動作する管理ツールを提供しま す。この Web ベースのユーザーインターフェースにより、管理者が組織の階層をナビ ゲートしてデスクトップアプリケーションのポリシーを指定できます。このポリシー は、組織、役割、ユーザー、ドメイン、ホストなど、階層内の各項目に対して指定で きます。Configuration Manager はいくつかの設定テンプレートを使用して、 Gnome、Mozilla、StarSuite、および Evolution などの様々なデスクトップアプリケー ションに固有な設定を表示します。

## Configuration Manager のインストール

Configuration Manager をインストールする前に、Sun Web Console の作業用インストールが必要になります。

#### ▼ Configuration Manager をインストールする

- 手順 1. Java Desktop System Management Tools CD 上で、対応する Configuration Manager ディレクトリ (apoc) に移動します。
  - 2. ./setup を入力します。
  - 3. LDAP サーバーのホスト名を入力します。 デフォルト名は localhost です。
  - 4. LDAP サーバーのポート番号を入力します。デフォルトのポート番号は 389 で す。
  - 5. LDAP リポジトリのベース DN を入力します。

- ユーザーエンティティを識別するためのオブジェクトクラスの名前を入力します。 デフォルトのオブジェクトクラスは inetorgperson です。 詳細については、「LDAP サーバー」の章の13 ページの「組織のマッピング」を 参照してください。
- LDAP レポジトリ全体で固有の属性の名前を入力します。デフォルトの属性は uid です。
   詳細については、「LDAP サーバー」の章の13 ページの「組織のマッピング」を 参照してください。
- LDAP サーバーにクエリーを実行できるアクセス権を持つユーザーの完全な DN を入力します。
   読み取り/検索権を持つ完全な DN を使用します。匿名アクセスを使用する場合 は、このフィールドを空欄のままにしておきます。
- 9. LDAP のアクセス権を割り当てたユーザーのパスワードを入力します。

LDAP サーバーへの匿名アクセスをセットアップする場合は、この手順を無視して ください。

インストール時に、LDAP 経由でユーザーを認証するためのログインモジュールが Sun Web Console に追加されます。

インストールの終了時、Sun Web Console は自動的に再起動して、Configuration Manager にアクセスできるようになります。

注 – /usr/share/webconsole/apoc/configure スクリプトを使用すれば、以前の Configuration Manager の設定はいつでも変更できます。たとえば、このスク リプトを使用すれば、Configuration Manager を再インストールしなくても、異な る LDAP サーバーに変更できます。

## Configuration Manager の実行

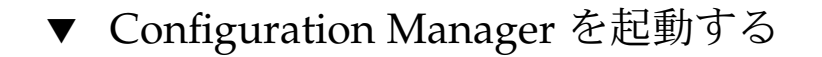

- 手順 1. 次の URL をブラウザに入力します。https://<hostname>.<domainname>:6789
  - 既存の LDAP ユーザーのユーザー名 (uid) とパスワードをプロンプトに入力します。
     Sun Web Console が開きます。

- 3. コンソールウィンドウで「Sun Java Desktop System Configuration Manager, Release 1.1」をクリックします。
- 参考 Configuration Manager に直接アクセスする

Sun Web Console の起動ページを飛ばして、Configuration Manager に直接アクセス するには、次の URL をブラウザに入力します。

https://<hostname>.<domainname>:6789/apoc

## Configuration Manager のアンインス トール

Configuration Manager を Sun Web Console からアンインストールするには、Java Desktop System Management Tools CD で、対応する Configuration Manager ディレクトリに移動して、./setup -u を実行します。

注 - Configuration Manager をアンインストールすると、LDAP ログインモジュール も Sun Web Console から削除されます。

#### 第5章

# Linux および Solaris™ へのデスク トップコンポーネントのインストール

この章では、Solaris および Linux オペレーティングシステムに固有の情報を提供します。

Configuration Manager から設定データにアクセスするためには、デスクトップクラ イアントに Java<sup>™</sup> Desktop System Configuration Agent が必要です。Configuration Agent は、リモートの設定データリポジトリおよびアダプタと通信すると同時に、 データを特定の設定システムに統合します。現在サポートされている設定システム は、GConf、Java Preferences、Mozilla Preferences、および StarSuite Registry です。

## **Configuration Agent**

Configuration Agent は、次の表に示す各種のパッケージに含まれています。

| Solaris のパッケージ名 | Linux の RPM 名 | 説明                                   |
|-----------------|---------------|--------------------------------------|
| SUNWapbas       | apoc-base     | 設定共有ライブラリ                            |
| SUNWapmsc       | apoc-misc     | Configuration Agent に関する<br>その他のファイル |
| SUNWapoc        | арос          | Configuration Agent                  |
| SUNWapdc        | apoc-config   | Configuration Agent ウィザー<br>ド        |

上記のパッケージをインストールすると、この API に必要なファイルもインストール されます。このパッケージは手作業でも Java Desktop System インストール経由でも インストールできます。インストール後は、自分のシステム上で Configuration Agent を設定および有効にする必要があります。 リモートの設定ファイルにアクセスするには、Configuration Agent に最小限のブート ストラップ情報 (LDAP サーバーのホスト名やポートなど) が必要です。この情報は、 policymgr.properties、apocd.properties、os.properties などのプロパ ティファイルの集合として保守されます。これらの属性ファイルはローカルの /etc/apoc ディレクトリに格納されます。これらのプロパティファイルは手作業で も、Configuration Agent の設定ウィザードでも編集できます。

この設定ウィザードは、グラフィカルユーザーインタフェースを提供し、これに 従って Configuration Agent に必要な設定ができます。このウィザードのすべての ページで、対応するヘルプ画面が利用できます。このウィザードを起動するには、 スーパーユーザー (root) として /usr/bin/apoc-config スクリプトを実行します。 また、対応するデスクトップメニューエントリは、設定/システムの設定/ネットワー クの設定、あるいは、Nautilus ファイルマネージャの system-settings:///Network Settings より利用できます。

注-ウィザードはグラフィカルインタフェースを起動しなくても起動できます。たと えば、/usr/bin/apoc-config -nodisplay を実行すると、ウィザードはコン ソールモードで起動します。

ブートストラップ情報

| 1                                          | Sun Java(tm) Desktop System Configuration Agent                                                      |     |
|--------------------------------------------|----------------------------------------------------------------------------------------------------|-----|
| Sun.                                       | <b>設定リポジトリ (1/6)</b><br>Configuration Agent の構成リポジトリを入力でください。                                        |     |
| Sun Java <del>"</del><br>Desktop<br>System | サーバー識別子 margherita.sun.com<br>サーバーボート 389<br>サフィックス: o=ITCompany<br>Configuration Agent の状態を指定します:   |     |
| Java<br>La Teruptara                       | 状態: I アクティブ<br>Configuration Agent<br>を実行するホストを構成リボジトリに登録します。ホストの識別子を選択します。<br>ホスト識別子: <b>ホスト名 ▼</b> |     |
|                                            | 《 戻る 次へ》 最後のページ キャンセル                                                                                | ヽルブ |

図 5-1 Configuration Agent、設定リポジトリ

注-対応するプロパティファイルキーを括弧内に示しています(適切な場合)。

- サーバー識別子 (Server): LDAP サーバーのホスト名。
- サーバーポート (Port): LDAP サーバーのポート番号。
- サフィックス (BaseDn): LDAP リポジトリのベース DN。
- 状態: Configuration Agent の状態。このチェックボックスを使用すると、 Configuration Agent をアクティブまたは非アクティブにできます。設定リポジト リを使用するには、Configuration Agent をアクティブにしておく必要がありま す。アクティブにすると、inetdへの必要な登録も自動的に行われます。

注 - Configuration Agent を手作業で有効または無効にするには、root としてログ インして、それぞれ、コマンド /usr/lib/apocd enable または /usr/lib/apocd disable を入力します。

第5章•Linux および Solaris™ へのデスクトップコンポーネントのインストール 29

| 1                              | Sun Java(tm) Desktop System Configuration Agent                                                   |     |
|--------------------------------|---------------------------------------------------------------------------------------------------|-----|
| Sun.                           | <b>認証機構 (2/の</b><br>Configuration Agent の認証の詳細を入力してください。<br>認証タイプ <b>匿名 ▼</b>                     |     |
| Sun Java∾<br>Desktop<br>System | 認証ユーザー名<br>パスワード:<br>アブリケーション (クライアント) が Configuration Agent<br>経由でポリシーを取得するときに使用する認証機構を選択してください。 |     |
| Java<br>La transmi             | ■1211日タイプ: <b>■名 ▼</b>                                                                            |     |
|                                | 《 戻る 次へ》 最後のページ キャンセル                                                                             | ヘルブ |

図 5-2 Configuration Agent、認証機構

- ホスト識別子 (HostIdentifier):「HostName」または「IPAddress」のいずれかを指定できます。この識別子は、ホストを識別するときに使用する LDAP 属性の内容 に一致するように設定する必要があります。この属性は、マッピングファイル内で は Host/UniqueIdAttribute として指定されます。
- Configuration Agent の 認証タイプ:「匿名」または「Simple」のいずれかを指定 できます。「匿名」を選択した場合、「認証ユーザー名」と「パスワード」フィー ルドは自動的に無効になります。
- 認証ユーザー名 (AuthDn): リポジトリに対する読み取り権および検索権を持つ ユーザーの完全な DN。
- パスワード (Password): 登録された LDAP ユーザーのパスワード。

注-ディレクトリ内で匿名アクセスが有効である場合、「認証ユーザー名」と「パ スワード」の設定は空白のままで構いません。

 アプリケーションの認証タイプ (AuthType): LDAP サーバーによるユーザーの認 証方法に応じて、「匿名」または「GSSAPI」のいずれかを指定できます。 注-詳細については、36ページの「データアクセス/ユーザー認証」を参照して ください。

#### ポートの設定

Configuration Agent は、次の2つのポートを使用します。

- エージェントポート (DaemonPort): エージェントがクライアントアプリケー ションと通信するときに使用します。デフォルトは 38900 です。
- 管理ポート (DaemonAdminPort): エージェントコントローラプログラム apocd が、エージェントと通信するときに使用します。デフォルトは 38901 です。

| <b>1</b>                      | Sun Java(tm) Desktop System Configuration Agent 💦 🥥 🕲 😵                                                                                      |
|-------------------------------|----------------------------------------------------------------------------------------------------|
| SUP.                          | ポートの設定と変更検出の間隔 (3/の<br>Configuration Agent のポート設定を入力してください。<br>エージェントポート: 38900                                                              |
| Sun Java<br>Desktop<br>System | 管理ポート:     38901       Configuration Agent がポリシー変更の有無を確認する間隔を入力してください。       一般的な検出間隔     60       (分)       エージェント設定用の検出間隔     10       (分) |
| Java<br>Java                  |                                                                                                    |
|                               | 《 戻る 次へ》 最後のページ キャンセル ヘルブ                                                                                                    |

図 5-3 Configuration Agent、ポートの設定

#### 変更検出間隔

Configuration Agent は、次の2つの間隔を使用して、設定データに変更があるかどうかを定期的にチェックします。

 一般的な検出間隔 (ChangeDetectionInterval): デスクトップアプリケーション (ク ライアント)の設定データの変更検出間隔 (分)。

第5章•Linux および Solaris™ へのデスクトップコンポーネントのインストール 31

注--1を指定すると、変更検出がオフになります。

 エージェント設定用の検出間隔 (DaemonChangeDetectionInterval): エージェント に固有な設定データの変更検出間隔 (分)。

注--1を指定すると、変更検出がオフになります。

汎用の検出間隔を使用すると、リモートの設定データの変更をクライアント側のアプ リケーションに伝播する間隔を調整できます。この設定で指定する値は、リモートに 加えられた変更の内容がクライアントアプリケーションに反映されるまでの最大期 間(分)です。

この値が小さくなるほど、Configuration Agent と LDAP サーバーの活動が増えま す。したがって、この設定値を調整する場合は注意が必要です。たとえば、最初の配 備段階でこの値を1分に設定するれば、クライアントアプリケーションに対するリ モート設定の影響を簡単にテストできます。テストが完了したら、この設定を初期値 に戻します。

操作設定

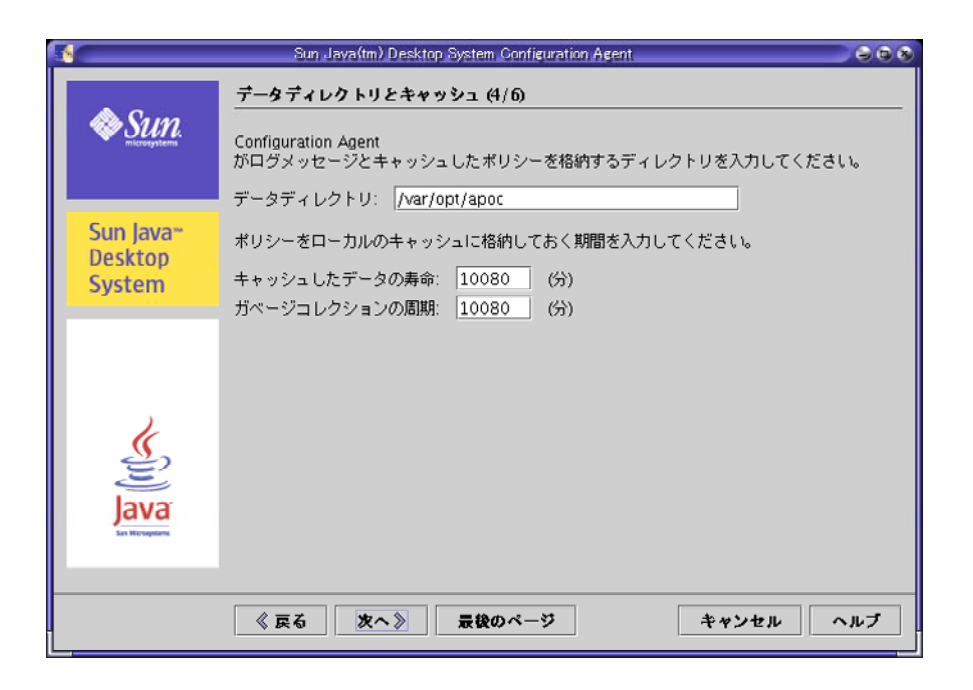

図 5-4 Configuration Agent、データディレクトリ

次の設定が設定できます。

- データディレクトリ (DataDir): 実行時データを格納するために使用されるディレクトリ。デフォルトは /var/opt/apoc です。
- キャッシュしたデータの寿命 (TimeToLive): ローカルデータベース内にオフライン でない設定データが留まる間隔 (分)。

|                                | Sun Java(tm) Desktop System Configuration Agent 💦 🔍 🕞 🚱                                 |
|--------------------------------|-----------------------------------------------------------------------------------------|
| Sun.                           | <b>要求の処理とログ 5/の</b><br>Configuration Agent が処理する著信要求の最大数を入力してください。<br>クライアントスレッドの最大数: 5 |
| Sun Java∾<br>Desktop<br>System | クライアント接続の最大数: 50<br>要求の最大サイズ: 4096 (パイト)<br>接続タイムアウト: 1 (秒)                             |
| Java<br>Bara                   | ログのレベル: <b>標準</b> ▼                                                                     |
|                                | 《 戻る 次へ》 最後のページ キャンセル ヘルブ                                                               |

図 5-5 Configuration Agent、要求の処理とロギング

- ガベージコレクションの周期 (GarbageCollectionInterval): ローカル設定データ ベースのガベージコレクション周期 (分)。
- クライアントスレッドの最大数 (MaxClientThreads): 同時に処理できるクライアン ト要求の最大数。
- クライアント接続の最大数 (MaxClientConnections): クライアント接続の最大数。
- 要求の最大サイズ (MaxRequestSize): クライアント要求の最大サイズ。
- 接続タイムアウト (ConnectTimeout): LDAP サーバーが接続要求に応答できる間隔 (秒)。デフォルトは1秒です。
- ログのレベル (LogLevel): エージェントのログファイルの詳細レベル。ロギングレベルは Java Logger のレベルに一致します。次に、これらのレベルを重要度の降順に示します。
  - SEVERE
  - WARNING
  - INFO
  - CONFIG
  - FINE
  - FINER
  - FINEST
- 34 Java Desktop System Configuration Manager, Release 1.1 インストールガイド

注-ほとんどの操作設定(「データディレクトリ」と「接続タイムアウト」の設定を除 く)は、LDAPサーバーに格納された対応するポリシー経由で集中的に保守できま す。この機能を使用する場合は、対応する設定をウィザードで変更しないでくださ い。代わりに、Configuration Manager 内の Configuration Agent ポリシーを使用し て、操作設定を集中的に指定します。

#### エージェント設定の適用

Configuration Manager を使用して LDAP サーバーに格納した操作設定 (「データ ディレクトリ」と「接続タイムアウト」の設定を除く) は、エージェント設定の次回 の変更検出時に自動的に適用されます (DaemonChangeDetectionInterval を参照)。

|                                | Sun Java(tm) Desktop System Configuration Agent                                                                                                    | 008 |
|--------------------------------|----------------------------------------------------------------------------------------------------|-----|
| Sun.                           | <b>要約 (6/6)</b><br>「完了」をクリックすると、次の設定が Configuration Agent に適用されます。<br>サーバー識別子 <b>margherita.sun.com</b><br>サービーボート 280                                                                    |     |
| Sun Java*<br>Desktop<br>System | リーハーサー 1903<br>サフィックス: o=ITCompany<br>状態: <b>アクティブ</b><br>本スト識別子: ホスト名<br>認証ユーザー名<br>パスワード:<br>阿証々イザ 歴 名                                                                                  |     |
| Java<br>For Recognition        | エニジェントブート: 38900<br>管理ボート: 38901<br>一般的な検出間隔 60<br>エージェント設定用の検出間隔 10<br>データディレクトリ: /var/opt/apoc<br>キャッシュしたデータの寿命: 10080<br>ガページコレクションの周期: 10080<br>クライアントスしッドの最大数: 5<br>クライアント接続の最大数: 50 |     |
| 1                              | 《 戻る 次へ》 完了 キャンセル                                                                                                    | ヘルブ |

図 5-6 Configuration Agent、設定の要約ページ

ローカルで変更したその他の設定については、Configuration Agent を再読み込みまた は再起動する必要があります。設定ウィザードを使用する場合、再読み込みまたは再 起動は自動的に実行されます。

第5章・Linux および Solaris™ へのデスクトップコンポーネントのインストール 35

注 - Configuration Agent を手作業で再起動するには、 関連するクライアントアプリ ケーションが動作していないことを確認し、root としてログインして、コマンド /usr/lib/apoc/apocd restart を入力します。

## データアクセス/ユーザー認証

Configuration Agent は、デスクトップユーザーのログイン ID に基づいて LDAP サー バーから情報を取得します。組織のマッピングファイルの User/UniqueIdAttribute 設定により、ログイン ID と、LDAP サーバー内のユー ザーエンティティがマッピングされます。Configuration Agent はまた、ホストについ ての情報 (ホストの名前と IP アドレスなど)を取得します。この情報は、組織の マッピングファイルの Host/UniqueIdAttribute 設定により、LDAP サーバー内 のホストエンティティにマッピングされます。

LDAP サーバーにアクセスする場合、匿名または GSSAPI の 2 つの方法があります。 匿名アクセスでは、デスクトップ上での処理は必要ありません。GSSAPI 方式では、 デスクトップ上で Kerberos 資格情報を取得する必要があります。Kerberos 資格情報 とユーザーログインの取得を統合するには、pam\_krb5 モジュールを Java Desktop System ホストにインストールおよび設定する必要があります。

gdm を使用して Kerberos とユーザーログインを統合できます。たとえば、次のよう に /etc/pam.d/gdm ファイルを使用します。

#%PAM-1.0
auth required pam\_unix2.so nullok #set\_secrpc
auth optional pam\_krb5.so use\_first\_pass missing\_keytab\_ok ccache=SAFE putenv\_direct
account required pam\_unix2.so
password required pam\_unix2.so #strict=false
session required pam\_unix2.so # trace or none
session required pam\_devperm.so
session optional pam\_console.so

このように Kerberos をユーザーログインに統合する場合は、スクリーンセーバーの Kerberos サポートを有効にするとよいでしょう。たとえば、次のように /etc/pam.d/xscreensaver ファイルを使用します。

auth required pamkrb5.so use\_first\_pass missing\_keytab\_ok
ccache=SAFE putenv direct

## GConf アダプタ

GConf アダプタは、Solaris の場合は SUNWapoc-adapter-gconf パッケージの一部 であり、Linux の場合は apoc-adapter-gconf RPM の一部です。該当する パッケージまたは RPM からアダプタをインストールすると、/etc/gconf/2/path にある GConf データソースパスは Configuration Manager ソースを含むように更新さ れます。アダプタから提供される 2 つのデータソースは、次のとおりです。

- "apoc:readonly:":ポリシーの非保護設定へのアクセスを可能にします。ユーザー設定のあと、ローカルのデフォルト設定の前にこのデータソースを挿入します。
- "apoc:readonly:mandatory@":ポリシーの保護設定へのアクセスを可能にします。 ローカルの必須設定のあと、ユーザー設定の前にこのデータソースを挿入します。

## Java Preferences アダプタ

Java Preferences アダプタは、Solaris の場合は SUNWapcj パッケージの一部であり、 Linux の場合は apoc-adapter-java RPM の一部です。該当するパッケージまたは RPM からアダプタをインストールすると、Solaris の /opt/SUNWapcj ディレクトリ または Linux の /opt/apocjava ディレクトリに必要なファイルが追加されます。

## Mozilla アダプタ

Mozilla アダプタは、Solaris の場合は SUNWmozapoc-adapter パッケージの一部で あり、Linux の場合は mozilla-apoc-integration RPM の一部です。該当する パッケージまたは RPM からアダプタをインストールすると、必要なファイルが Mozilla の既存インストールに追加され、自動的に登録されます。

## StarSuite アダプタ

StarSuite アダプタは標準の StarSuite インストールに含まれています。これにより、 特殊な変更を加えることなく、ポリシー設定データにアクセスできます。

第5章•Linux および Solaris™ へのデスクトップコンポーネントのインストール 37

第6章

# Microsoft Windows へのデスクトップ コンポーネントのインストール

集中設定機能に必要なコンポーネントはすべて Java Desktop System に付属してお り、Java Desktop System と一緒にインストールされます。一般的に、このような集 中設定の機能は、ほかのシステムでも使用できます。ただしその場合、必要なインス トール手順を実行する必要があります。Configuration Manager のインストールで は、Microsoft Windows システムで簡単にセットアップを行えるようにするために、 インストール手順をわかりやすく説明する GUI ベースのインストーラが用意されてい ます。

## Configuration Agent のインストール

注 - Configuration Agent もインストーラも、Java<sup>™</sup> Runtime Environment (JRE) 1.4 以上がインストールされている必要があります。本インストールには JRE は含まれて いません。インストールされている Java のバージョンが分からない場合は、java -version を実行します。このコマンドによって、Java バージョンが適切であるか、 システムに正常に設定されているかを確認できます。

このインストーラは、バッチファイル setup.bat によって起動されます。この バッチファイルは Java Desktop System Management Tools CD にあります。十分な管 理特権を持つユーザー (local administrator) としてスクリプトを起動する必要が あります。管理特権が十分にない場合は、新しいシステムサービスとして Configuration Agent をインストールおよび起動することはできません。

次のように入力してインストーラを起動します。

```
setup[-help]
  [-saveState filename][-no]
  [-noconsole][-state filename]
```

[-nodisplay]

次のオプションがインストーラによって認識されます。

| -help      | ヘルプテキストを表示する                                                                           |
|------------|----------------------------------------------------------------------------------------|
| -saveState | 対話式インストールセッションからの入力を、指定したファイルに書き込<br>む。デフォルトのファイル名は statefile.out                      |
| -state     | 指定した状態ファイルをサイレントインストールの入力として使用する。こ<br>のオプションは -noconsole とともに使用する                      |
| -noconsole | ユーザーインタフェースなしでインストーラを起動する。-state とともに<br>使用し、サイレントインストールを開始する                          |
| -nodisplay | グラフィカルユーザーインタフェースを起動せずにコマンド行モードでイン<br>ストーラを起動する                                        |
| -no        | ソフトウェアをインストールせずにインストーラを実行する。このオプ<br>ションは、サイレントインストールの準備のために -saveState とともに使用<br>すると便利 |
|            |                                                                                        |

## 「ようこそ」

Configuration Agent インストールウィザードが呼び出されると、「ようこそ」ページ が表示されます。「ようこそ」ページには、インストールプロセスに関する情報が示 されます。

| 🌉 Sun Java(tm) De | esktop System Configuration Agent バージョン 1.0 インストールウィザード。 🛛 🔲 🔟                                                                             |
|-------------------|----------------------------------------------------------------------------------------------------|
| Sun.              | ようこそ                                                                                                    |
|                   | Sun Java(tm) Desktop System Configuration Agentインストールブログラムへようこそ。<br>このインストールを実行する前にすべてのブログラムを終了することを強くお勧めします。                              |
| Sun Java™         | 警告: このブログラムは著作権法および国際条約により保護されています。                                                                                                    |
| System            | この製品はその使用、複製、頒布および逆コンパイルを制限するライセンスのもとにおいて<br>頒布されます。Sun microsystems およびそのライセンス保有者の書面による事前の許可<br>なく、この製品のに加える部分も、い加える方法によっても再知者することは悪いろれてい |
|                   | ます。承諾なしにこのプログラム、またはその一部を再製造または記念することは、重大<br>な民事上およど刑事上の処罰の対象になり、違反者は法律上最大限に可能な範囲で起訴さ<br>れます。                                               |
| Java<br>Java      |                                                                                                    |
|                   | 《页6 次へ》 キャンセル ヘルブ                                                                                                    |

図 6-1 Configuration Agent、「ようこそ」ページ

「次へ」ボタンをクリックしてウィザードの次のページに進みます。

<sup>40</sup> Java Desktop System Configuration Manager, Release 1.1 インストールガイド

#### 使用許諾契約

「ソフトウェアライセンス条項」ページには、Configuration Agent のライセンス情報 が示されます。

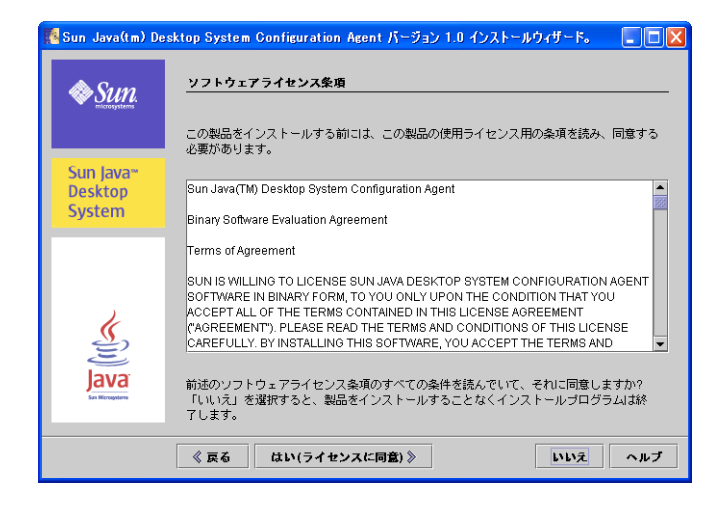

図 6-2 Configuration Agent、「ソフトウェアライセンス条項」

ライセンス合意書の内容を読み、「はい (ライセンスに同意)」ボタンをクリックして インストールプロセスを続行します。

#### インストールの種類

インストーラには3種類のインストールが用意されています。これらは、インストー ルプロセス中に定義できる設定の数だけが異なります。

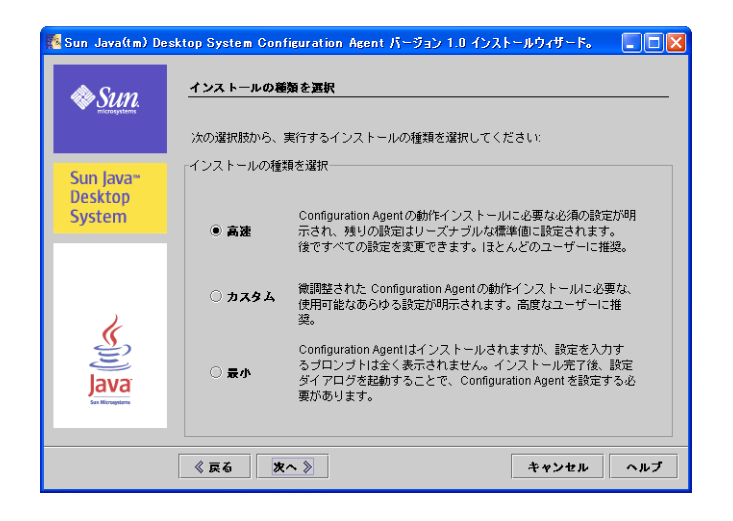

図 6-3 Configuration Agent、インストールの種類のページ

- 高速:ほとんどのユーザーには「高速」をお勧めします。Configuration Agent を十分に機能させるために不可欠な設定だけが示されます。その他の設定は適切なデフォルト値に設定されます。
- カスタム: Configuration Agent の定義可能なすべての設定が表示されるので、エージェントの動作を詳細に調整できます。これは上級ユーザーのみにお勧めします。
- 最小: Configuration Agent はインストールされますが、指定するように求められる 設定はありません。インストールの完了後に、設定ウィザードを起動して Configuration Agent を設定する必要があります。

インストールの種類を選択して「次へ」をクリックします。選択したインストールタ イプに応じて、それぞれの設定のページが表示されます。次の節で各設定を説明しま す。

注-「高速」または「最小」のオプションを選択した場合、以降で説明する設定の ページの中には該当しないものもあります。

注-Configuration Agent を起動するには、ホスト名、LDAP サーバーのポートなどの ブートストラップ情報が必要です。さらに、ロギングレベル、データディレクトリな どの詳細な設定も定義できます。これらのすべての設定は、インストールプロセス中 に指定できます。この情報は、policymgr.properties、apocd.properties、 os.properties などのプロパティファイルの集合として保守されます。これらの ファイルは、ローカルの Program Files\Sun\Apoc\lib ディレクトリに格納され ます。これらのプロパティファイルは手作業でも、Configuration Agent の設定 ウィザードでも編集できます。

#### Configuration Agent ウィザードと設定情報

この節では、Configuration Agent で使用できるすべての設定について具体的に説明します。

この設定ウィザードは、グラフィカルユーザーインタフェースを提供し、これに 従って Configuration Agent に必要な設定ができます。このウィザードのすべての ページで、対応するヘルプ画面が利用できます。

#### ブートストラップ情報

| 🌃 Sun Java(tm) D              | esktop System Configuration Agent                                                                    |     |
|-------------------------------|----------------------------------------------------------------------------------------------------|-----|
| Sun.                          | 構成リ <b>ポジトリおよび状態</b><br>Configuration Agentの構成リポジトリを入力てください。                                         |     |
| Sun Java<br>Desktop<br>System | サーバー識別子 margheritasun.com<br>サーバーボート 399<br>サフィックス: o=ITCompany<br>Configuration Agentの状態を指定します:     |     |
| Java<br>Java                  | 状態: 図 アクティブ<br>Configuration Agent<br>を実行するホストを構成リポジトリに登録します。ホストの識別子を選択します。<br>ホスト識別子: <b>ホスト名 ▼</b> |     |
|                               | 《 戻る 次へ》 キャンセル                                                                                       | ヘルプ |

図 6-4 Configuration Agent、設定リポジトリ

注-対応するプロパティファイルキーを括弧内に示しています(適切な場合)。

- サーバー識別子 (Server): LDAP サーバーのホスト名。
- サーバーポート (Port): LDAP サーバーのポート番号。
- サフィックス (BaseDn): LDAP リポジトリのベース DN。
- 状態: Configuration Agent の状態。チェックボックスを使用して Configuration Agent をアクティブまたは非アクティブにできます。設定リポジトリを使用する には、Configuration Agent をアクティブにしておく必要があります。アクティブ にしておくと、サービス管理マネージャへの必要な登録が自動的に行われます。

第6章•Microsoft Windows へのデスクトップコンポーネントのインストール 43

注-手動で Configuration Agent を有効または無効にするには、管理者としてログ インし、有効にする場合はコマンド Program Files\Sun\Apoc\bin\apocd enable を、無効にする場合はコマンド Program Files\Sun\Apoc\bin\apocd disable をそれぞれ入力します。

| 🌠 Sun Java(tm) D               | esktop System Configuration Agent                                                                              |
|--------------------------------|----------------------------------------------------------------------------------------------------|
| Sun.                           | 認証機構<br>Configuration Agentの認証の詳細を入力してください。<br>認証やイナ 降名 マ                                                      |
| Sun Java∞<br>Desktop<br>System | 認証ユーザー名<br>認証ユーザー名<br>パスワード:<br>アブリケーション (クライアント) が Configuration Agent<br>怒中でポリシーを取得すると考け(使用する)取得機構を確保してください。 |
| Java<br>Java                   | een (パワノ 2007 5 CCCUNS Scaling 2007 (CCCV)。<br>認証タイナ: <b>唐名 ▼</b>                                              |
|                                | 《 <u>戻る</u> 友へ》 キャンセル ヘルブ                                                                                      |

図 6-5 Configuration Agent、認証機構

- ホスト識別子 (HostIdentifier):「HostName」または「IPAddress」のいずれかを指定できます。この識別子は、ホストを識別するときに使用する LDAP 属性の内容に一致するように設定する必要があります。この属性は、マッピングファイル内では Host/UniqueIdAttribute として指定されます。
- Configuration Agent の 認証タイプ:「匿名」または「Simple」のいずれかを指定 できます。「匿名」を選択した場合、「認証ユーザー名」と「パスワード」フィー ルドは自動的に無効になります。
- 認証ユーザー名 (AuthDn): リポジトリに対する読み取り権および検索権を持つ ユーザーの完全な DN。

注-このディレクトリで匿名アクセスが有効である場合、この設定は空のままにしておくことができます。

■ パスワード (Password): 登録された LDAP ユーザーのパスワード。

注-このディレクトリで匿名アクセスが有効である場合、この設定は空のままにしておくことができます。

 アプリケーションの認証タイプ (AuthType): LDAP サーバーによるユーザーの認 証方法に応じて、「匿名」または「GSSAPI」のいずれかを指定できます。

#### ポートの設定

Configuration Agent は、次の2つのポートを使用します。

- エージェントポート (DaemonPort): エージェントがクライアントアプリケーションと通信するときに使用します。デフォルトは 38900 です。
- 管理ポート (DaemonAdminPort): エージェントコントローラプログラム apocd.ex が、エージェントと通信するときに使用します。デフォルトは 38901 です。

| 🌠 Sun Java(tm) De    | esktop System Configuration Agent                                                  |     |
|----------------------|------------------------------------------------------------------------------------|-----|
| Sun.                 | <b>ポートの設定と変更終めの間隔</b><br>Configuration Agentのポート設定を入力してください。                       |     |
| Sun Java™<br>Desktop | エージェントボート: 38900<br>管理ボート: 38901<br>Configuration Agentがポリシー変更の有無を確認する間隔を入力してください。 |     |
| System               | 一般的な検出間隔 60 (分)<br>エージェント設定用の検出間隔 10 (分)                                           |     |
| Java<br>Java         |                                                                                    |     |
|                      | 《 <u>戻る</u> 次へ》 キャンセル                                                              | ヘルブ |

図 6-6 Configuration Agent、ポートの設定

#### 変更検出間隔

Configuration Agent は、次の2つの間隔を使用して、設定データに変更があるかどうかを定期的にチェックします。

 一般的な検出間隔 (ChangeDetectionInterval): デスクトップアプリケーション (ク ライアント)の設定データの変更検出間隔 (分)。

第6章•Microsoft Windows へのデスクトップコンポーネントのインストール 45

注--1を指定すると、変更検出がオフになります。

 エージェント設定用の検出間隔 (DaemonChangeDetectionInterval): エージェント に固有な設定データの変更検出間隔 (分)。

注--1を指定すると、変更検出がオフになります。

汎用の検出間隔を使用すると、リモートの設定データの変更をクライアント側のアプ リケーションに伝播する間隔を調整できます。この設定で指定する値は、リモートに 加えられた変更の内容がクライアントアプリケーションに反映されるまでの最大期間 (分) です。

この値が小さくなるほど、Configuration Agent と LDAP サーバーの活動が増えま す。したがって、この設定値を調整する場合は注意が必要です。たとえば、最初の配 備段階でこの値を1分に設定するれば、クライアントアプリケーションに対するリ モート設定の影響を簡単にテストできます。テストが完了したら、この設定を初期値 に戻します。

操作設定

| 🕵 Sun Java(tm) De                           | esktop System Configuration Agent                                                                                                    |
|---------------------------------------------|----------------------------------------------------------------------------------------------------|
| Sun.                                        | <b>データディレクトリとキャッシュ</b><br>Configuration Agent<br>がログメッセージとキャッシュしたポリシーを格納するディレクトリを入力してください。                                                              |
| Sun Java <sup></sup> "<br>Desktop<br>System | データディレクトリ: C:\Documents and SettingsWil UsersWapplication<br>ポリシーをローカルのキャッシュに格納しておく期間を入力してください。<br>キャッシュしたデータの寿命: 10080 (分)<br>ガベージコレクションの周期: 10080 (分) |
| Java<br>La Registre                         |                                                                                                    |
|                                             | 《 戻る 次へ》 キャンセル ヘルプ                                                                                                    |

図 6-7 Configuration Agent、データディレクトリ

次の設定が設定できます。

- データディレクトリ (DataDir): 実行時データを格納するために使用されるディレクトリ。
- 46 Java Desktop System Configuration Manager, Release 1.1 インストールガイド

キャッシュしたデータの寿命 (TimeToLive): ローカルデータベース内に非オフラインの設定データが留まる間隔 (分)。

| 🌠 Sun Java(tm) D               | esktop System Configuration Agent                                               |
|--------------------------------|---------------------------------------------------------------------------------|
| Sun.                           | <u>要求の処理とログ</u><br>Configuration Agentが処理する著信要求の最大数を入力してください。                   |
| Sun Java™<br>Desktop<br>System | クライアントスレッチの東入鉄、5<br>クライアント接続の最大数: 50<br>要求の最大サイズ: 4096 0パイト)<br>接続タイムアウト: 1 (秒) |
| Java                           | ログに記録するイベントの締分度 (レベル)を選択してください。<br>ログのレベル:                                      |
|                                | 《 戻る 次へ》 キャンセル ヘルブ                                                              |

図 6-8 Configuration Agent、要求の処理とロギング

- ガベージコレクションの周期 (GarbageCollectionInterval): ローカル設定データ ベースのガベージコレクション周期 (分)。
- クライアントスレッドの最大数 (MaxClientThreads): 同時に処理できるクライアン ト要求の最大数。
- クライアント接続の最大数 (MaxClientConnections): クライアント接続の最大数。
- 要求の最大サイズ (MaxRequestSize): クライアント要求の最大サイズ。
- 接続タイムアウト (ConnectTimeout): LDAP サーバーが接続要求に応答できる間隔 (秒)。デフォルトは1秒です。
- ログのレベル (LogLevel): エージェントのログファイルの詳細レベル。ロギングレベルは Java Logger のレベルに一致します。次に、これらのレベルを重要度の降順に示します。
  - OFF
  - SEVERE
  - WARNING
  - INFO
  - CONFIG
  - FINE
  - FINER
  - FINEST
  - ALL

第6章•Microsoft Windows へのデスクトップコンポーネントのインストール 47

注-ほとんどの操作設定(「データディレクトリ」と「接続タイムアウト」の設定を除 く)は、LDAP サーバーに格納された対応するポリシー経由で集中的に保守できま す。この機能を使用する場合は、対応する設定をウィザードで変更しないでくださ い。代わりに、Configuration Manager 内の Configuration Agent ポリシーを使用し て、操作設定を集中的に指定します。

#### エージェント設定の要約

Configuration Manager を使用して LDAP サーバーに格納した操作設定 (「データ ディレクトリ」と「接続タイムアウト」の設定を除く) は、エージェント設定の次回 の変更検出時に自動的に適用されます (DaemonChangeDetectionInterval を参照)。

| 🛃 Sun Java(tm) De | esktop System Configuration Agent バージョン 1.0 インストールウィザード。           |         |
|-------------------|--------------------------------------------------------------------|---------|
|                   | 設定の要約                                                              |         |
| Sun.              | 「完了」をクリックすると、次の設定が Configuration Agentに適用されます。                     |         |
|                   | サーバー識別子 margheritasun.com<br>サーバーボート 389                           | <b></b> |
| Sun Java*         | サフィックス:o=ITCompany<br>状態・マクティゴ                                     |         |
| Desktop           | ホスト識別子:ホスト名                                                        |         |
| System            | 認証ユーザー名                                                            |         |
|                   | 認証タイプ: 匿名                                                          |         |
|                   | エージェントボート: 38900<br>麻痺 ポート: 38901                                  |         |
| 2                 | - 一般的な検出間隔 60<br>                                                  |         |
|                   | デークディークトリー CiDecuments and Settings All Lears Application Database |         |
| Java              | キャッシュしたデータの寿命:10080<br>ギャッシュしたデータの寿命:10080                         |         |
| San Microsystems  |                                                                    | -       |
|                   |                                                                    |         |
|                   | 《 戻る 次へ 》 中止                                                       | ヘルブ     |

図 6-9 Configuration Agent、設定の要約ページ

ローカルで変更したその他の設定については、Configuration Agent を再読み込みまた は再起動する必要があります。設定ウィザードを使用する場合、再読み込みまたは再 起動は自動的に実行されます。

注 - 手動で Configuration Agent を再起動するには、関連するクライアントアプリ ケーションが実行されていないことを確認し、管理者としてログインしてコマンド Program Files\Sun\Apoc\bin\apocd restart を入力します。または、コント ロールパネルの管理ツールにあるサービスを起動します。使用可能なサービスのリス トから「Configuration Agent」を選択し、「サービスの再起動」をクリックしま す。

## インストール準備完了

「インストール準備完了」ページには、インストールされる Configuration Agent の 項目が表示されます。

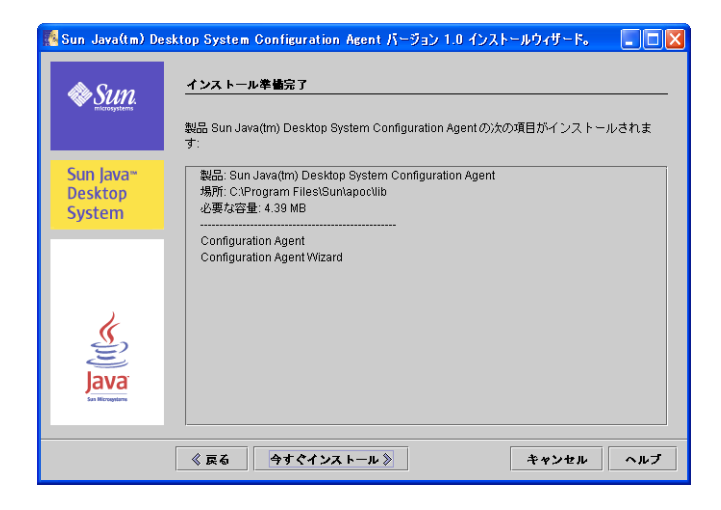

図 6-10 Configuration Agent、「インストール準備完了」ページ

この時点では、システムはまだ変更されていません。実際にインストールが開始され るのは、「今すぐインストール」ボタンをクリックしてからです。

#### インストールの概要

ウィザードの「インストールの概要」ページには、インストールされる項目の状態が 表示されます。それぞれの項目の「詳細」ボタンをクリックすると、その項目の詳細 情報が表示されます。

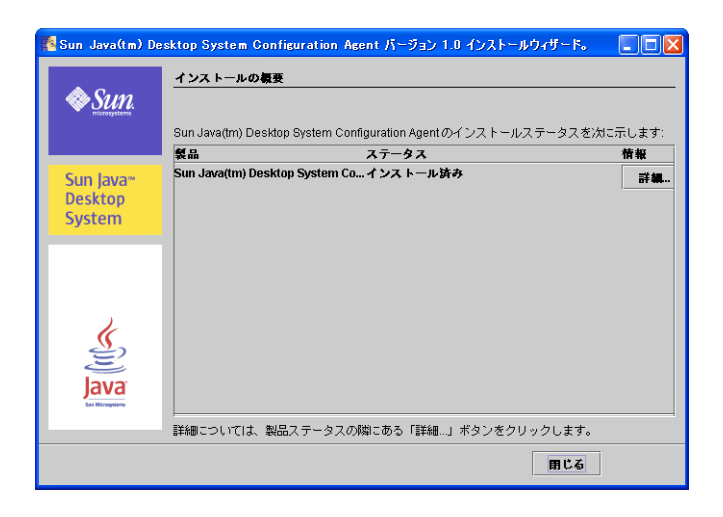

図 6-11 Configuration Agent、「インストールの概要」ページ

インストーラによって、Configuration Agent のバイナリがデフォルトのプログラム ファイルディレクトリ (通常は C:\Program Files) 内の Sun\apoc に格納されま す。さらに、「スタート」–「プログラム」–「Sun」メニューに Java Desktop System の新しいフォルダも自動的に作成されます。このフォルダには2つのショートカット が含まれていて、Configuration Agent をさらに詳細に設定したり、アンインストール することができます。

# Configuration Agent の設定の変更

前述のように、Configuration Agent の設定はインストール後にいつでも変更できま す。Program Files\Sun\Apoc\bin\apoc-config.bat スクリプトを使用して、 管理者としてウィザードを起動します。または、「スタート」メニューから「プログ ラム」-「Sun」-「Java Desktop System」の「Configuration Agent」エントリを選択 することによっても、Configuration Agent ウィザードを起動できます。

注-ウィザードはグラフィカルインタフェースを起動しなくても起動できます。たと えば、コンソールモードでウィザードを起動するには、Program Files\Sun\Apoc\bin\apoc-config -nodisplay を実行します。

# Configuration Agent のアンインストール

Configuration Agent をアンインストールするには、「スタート」メニューから「プロ グラム」–「Sun」–「Java Desktop System」–「**Configuration Agent**」 –「Configuration Agentのアンインストール」を選択します。

52 Java Desktop System Configuration Manager, Release של 1.1 לידא איז איז באניס איז די די די די 52 איז די 52 איז די די 52 איז די 52 איז די 52

## 付録A

# Sun Web Console のパッケージ

## 既知の問題点

セキュリティ

ユーザーのアクションによって、ユーザーが知らずに、セッションがアクティブ状態 のままにされる可能性があります。たとえば、ユーザーがブラウザウィンドウを閉じ ても、Sun Web Console からは自動的にログアウトしません。この場合、ユーザーは アプリケーションウィンドウを閉じる前に、Sun Web Console のセッションから明示 的にログアウトする必要があります。

## Setup スクリプトの使用法

要約: setup [-h] | [-n] | [-d <var>, <arch>[, client1, client2, ...]] [-u [-f]]

-h = 使用法を表示します。

-n=インストール終了時にサーバーを起動しません。

-u = Sun Web Console をアンインストールします。

-f = Tomcat と Java 1.4 がセットアップアプリケーションによってインストールされている場合は、これらのパッケージをアンインストールします。このパラメータを使用できるのは、-u パラメータを併用する場合に限られます。

利用できるセットアップパラメータの詳細については、setup -h を実行します。

Sun Web Console をアンインストールするには、/usr/lib/webconsole/setup -u を実行します。

注 - /usr/lib/webconsole ディレクトリまたはそのサブディレクトリにいる場合 は、このコマンドを実行しないでください。実行すると、pkgrm は失敗します。

# Sun Web Console のパッケージ

#### Solaris のパッケージ

| パッケージ名    | 説明                                                      |
|-----------|---------------------------------------------------------|
| SUNWmctag | Sun Web Console の UI Tag ライブラリ                          |
| SUNWmcon  | Sun Web Console                                         |
| SUNWmcos  | Sun Web Console の Solaris 共通サービス                        |
| SUNWmcosx | Sun Web Console の Solaris リリース固有サー<br>ビス                |
| SUNWmconr | Sun Web Console $\mathcal{O}\mathcal{W}$ – $\mathbb{N}$ |
| SUNWjato  | Sun One Application Framework ランタイム                     |
| SUNWtcatu | Tomcat                                                  |

#### Linux RPM

| パッケージ名    | 説明                                     |
|-----------|----------------------------------------|
| SUNWmctag | Sun Web Console の UI Tag ライブラリ         |
| SUNWmcon  | Sun Web Console                        |
| SUNWmcos  | Sun Web Console の Linux 共通サービス         |
| SUNWmcosx | Sun Web Console の Linux リリース固有サー<br>ビス |

| パッケージ名    | 説明                                                   |
|-----------|------------------------------------------------------|
| SUNWmconr | Sun Web Console $\mathcal{O}\mathcal{W}-\mathcal{F}$ |
| SUNWjato  | Sun One Application Framework ランタイム                  |
| tomcat4   | Tomcat                                               |

付録 A • Sun Web Console のパッケージ 55

## 付録 **B**

# Configuration Manager のパッケージ

# Configuration Manager のパッケージ

Solaris のパッケージ

| パッケージ名    | 説明                         |
|-----------|----------------------------|
| SUNWapm   | Configuration Manager      |
| SUNWapmca | Configuration Agent テンプレート |
| SUNWapmev | Evolution テンプレート           |
| SUNWapg26 | Gnome 2.6 テンプレート           |
| SUNWapmmo | Mozilla テンプレート             |
| SUNWapmso | StarSuite テンプレート           |

#### Linux RPM

| パッケージ名               | 説明                         |
|----------------------|----------------------------|
| apoc-manager         | Configuration Manager      |
| apoc-agent-templates | Configuration Agent テンプレート |

| パッケージ名                    | 説明               |
|---------------------------|------------------|
| apoc-evolution-templates  | Evolution テンプレート |
| apoc-gnome26-templates    | Gnome 2.6 テンプレート |
| apoc-mozilla-templates    | Mozilla テンプレート   |
| apoc-staroffice-templates | StarSuite テンプレート |

## 付録 C

## Configuration Manager による OpenLDAP と Active Directory の使用

## Configuration Manager による OpenLDAP サーバーの使用

OpenLDAP サーバーを Configuration Manager データのリポジトリとして使用するに は、設定データを格納するために使用するオブジェクトクラスと属性を提供するよう にサーバーのスキーマを拡張する必要があります。Java Desktop System Management Tools CD で提供される Configuration Manager 展開ツールの open1dap サブディレ クトリには、apoc.schema という名前のカスタムスキーマファイルがあります。

このファイルを OpenLDAP 設定ディレクトリ (/etc/open1dap)の schema サブ ディレクトリ内にコピーしたうえで、そのディレクトリにある slapd.conf ファイ ルにカスタムスキーマファイルを含めることにより、カスタムスキーマファイルを OpenLDAP に追加します。このためには、ファイル内に存在する一連のスキーマの末 尾に include /etc/open1dap/schema/apoc.schema という行を挿入します。 OpenLDAP サーバーのスキーマの拡張について詳細は、サーバーのマニュアルを参照 してください。

OpenLDAP データベースに設定データを格納できるように準備するには、 Configuration Manager で提供される展開ツールを使用する必要があります。このス キーマは以前のインストール手順ですでに拡張されているので、 createServiceTree スクリプトのみを実行する必要があります。任意のユーザーと して、このスクリプトを展開ツールのディレクトリからコマン ド./createServiceTree を使って起動する必要があります。このスクリプトを実 行すると、この文書の展開ツールに関する節に記載されている OpenLDAP データ ベースの情報を入力するように求められます。OpenLDAP 内の標準のオブジェクトク ラス/属性を使用するデフォルトマッピングファイルは、展開ツールの open1dap サ プディレクトリに含まれています。このファイルの名前は OrganisationalMapping です。このファイルを配備するには、 createServiceTree を起動する前に展開ツールのメインディレクトリに含まれてい る同名のファイルに上書きコピーします。 注 - Configuration Manager エージェントは、データが必要なユーザーの DN だけを 提供して、パスワードを提供せずに、OpenLDAP サーバーに匿名で接続しようとしま す。OpenLDAP サーバーの一部のリリースでは、デフォルトでこのモードの匿名認証 が無効になる場合があります。この場合、OpenLDAP 設定ディレクトリ (/etc/open1dap) 内のファイル slapd.conf に定義される共通のサーバーパラメー タに allow bind\_anon\_cred という行を追加することにより、このモードを有効に する必要があります。パラメータの詳細については、サーバーのマニュアルを参照し てください。

# Configuration Manager による Active Directory サーバーの使用

Active Directory サーバーを Configuration Manager データのリポジトリとして使用 するには、設定データを格納するために使用するオブジェクトクラスと属性を提供す るようにサーバーのスキーマを拡張する必要があります。 Java Desktop System Management Tools CD で提供される Configuration Manager 展開ツールの ad サブ ディレクトリには、apoc-ad.1df という名前のスキーマ拡張ファイルがあります。 詳細については、展開ツールに関する節を参照してください。

次の手順に従って、apoc-ad.1df ファイルを Active Directory スキーマにインポー トする必要があります。

- 1. スキーマの拡張を有効にします。操作方法について詳細は、Active Directoryの文書を参照してください。
- 2. コマンドプロンプトからldifde -i -c "DC=Sun,DC=COM" <BaseDN> -f apoc-ad-registry.ldf を実行します。

注 – 「<BaseDN>」は Active Directory のベース DN で置き換えます。

Active Directory サーバーで設定データを格納するための準備を行うには、展開ツー ルを使用する必要があります。このスキーマは、以前のインストール手順ですでに拡 張されているので、createServiceTree スクリプトのみを実行する必要がありま す。任意のユーザーとして、このスクリプトを展開ツールのディレクトリか ら./createServiceTreeによって起動する必要があります。このスクリプトを実行 すると、Active Directory データベースの情報を入力するように求められます。Active Directory 内の標準のオブジェクトクラスおよび属性を使用するデフォルトマッピング ファイルは、展開ツールのディレクトリの ad サブディレクトリに含まれています。 このファイルの名前は OrganisationalMapping です。このファイルを配備するに は、createServiceTree を起動する前に展開ツールのメインディレクトリに含まれ ている同名のファイルに上書きコピーします。

これ以降、Active Directory サーバーを Configuration Manager で使用できます。 Configuration Manager をインストールするときには、ツリーの読み取り権を持った ユーザーの完全な DN とパスワードを指定します。このユーザーとして、他の目的で Active Directory を使用できないユーザーを選択できます。このようなユーザーを設 定する方法についての詳細情報は、Active Directory のマニュアルを参照してください。さらに、Active Directory のドメイン名は Configuration Manager が動作してい るマシンによって認識されている必要があります。このためには、Active Directory サーバーの IP アドレスをそのドメイン名にマッピングする行をコンピュータの /etc/hosts ファイルに追加します。

Java Desktop System ホストから設定データを取得するには、そのホストでも Active Directory のドメイン名が認識されていることが必要です。Java Desktop System ユー ザーの認証は、匿名および GSSAPI の 2 通りの方法で行うことができます。

- 匿名接続を使用して認証するには、すべてのユーザーに読み取り権利を許可するように Active Directory サーバーを設定する必要があります。操作方法について詳細は、Active Directory の文書を参照してください。
- GSSAPIを使用して認証するには、Kerberosパラメータを指定するファイル/etc/krb5.confを変更することにより、Active Directory 領域を定義したうえで、その Key Distribution Center (KDC)として Active Directory サーバーを参照する必要があります。また、デフォルトの暗号化タイプとして、Active Directoryでサポートされる DES タイプ (des-cbc-crc および des-cbc-md5)を指定しなければなりません。操作方法について詳細は、Kerberosの文書を参照してください。設定データにアクセスする前に、Java Desktop System にログインしたユーザーの有効な資格情報を取得する必要があります。この操作は、kinit コマンドを実行したあと、Active Directory で定義されたユーザーパスワードを入力することにより手動で実行できます。ログイン時にこれらの資格情報を自動的に生成する方法もあります。詳細については、Java Desktop System のマニュアルを参照してください。